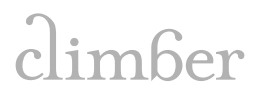

METHODOLOGY ALTERYX 01 July 2018

## Crime Mapping Using Alteryx

Methodology

# alteryx

If you have any questions or comments regarding the contents of this document please contact info@climber.eu

#### Table of contents

| 1  | Introduction                                       | 3  |
|----|----------------------------------------------------|----|
| 2  | Data Input                                         | 4  |
| 3  | Lower Layer Super Output Areas (LSOA) Area Mapping | 6  |
| 4  | Crime Type Mapping                                 | 7  |
| 5  | Filling in Zeroes                                  | 8  |
| 6  | Time Series                                        | 9  |
| 7  | Validation                                         | 11 |
| 8  | Exporting the Data to Qlik Sense                   | 13 |
| 9  | Demographics Data                                  | 14 |
| 10 | Cluster Analysis                                   | 16 |
| 11 | K-Centroids Cluster Analysis                       | 21 |
| 12 | Crime App – Qlik Sense                             | 22 |
| 13 | Alteryx Tools                                      | 24 |
| 14 | Data Sources                                       | 25 |

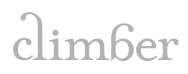

#### 1 Introduction

This document provides the technical notes that go with our webinar. The objective of the project was to use a series of Alteryx workflows and predictive models to generate predicted crime figures for metropolitan areas in England over the next three years, and validate the data to test the quality of our models using data for the first three months of 2018.

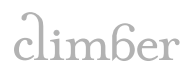

#### 2 Data Input

The first step is to load all the crime data [1] into Alteryx. There are two different options that can be used : either load the data via the API provided or download all the data directly in a zipped file format. We have opted for the latter, but the former will be shown in a future edition.

We downloaded and unzipped the corresponding csv files only to find that each file for each location was in a separate subfolder. This would usually involve the use of the search function in windows explorer and some manual work, but with Alteryx we can use the wildcard function to select the appropriate files and simply select the option that searches through each of the subdirectories.

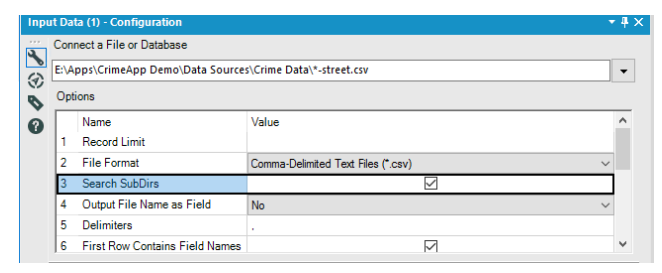

Now, all the files that end with the suffix '-street.csv' will be imported. There are many files in the dataset, so at the first stage it is best practice to load it into an Alteryx database file format (.yxdb) which is the most efficient file type for reading and writing in Alteryx. This will speed up processing and we can create other outputs, including other Alteryx database files, once we have made our transformations. We name the file '1. Full Import.yxdb'.

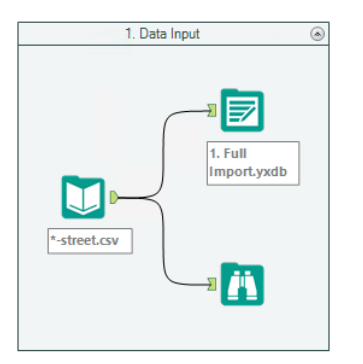

We also added a 'Browse' tool to see the data in some more detail. We can see that the key fields to us are "Crime ID", "Month", "LSOA Name" and "Crime Type".

| Results - Browse | e (27) - Input |              |                         |                  |           |           |                            |           |                 |                                         |                           | * # × |
|------------------|----------------|--------------|-------------------------|------------------|-----------|-----------|----------------------------|-----------|-----------------|-----------------------------------------|---------------------------|-------|
| 12 of 12 Fit     | elds 👻 🗸 Co    | ell Viewer 👻 | 1 44,121,287 records di | isplayed, 2.7 GB |           |           |                            |           |                 | Data                                    | Metadata 📗 - 📑            | • 🕀 • |
| Record #         | Crime ID       | Month        | Reported by             | Falls within     | Longitude | Latitude  | Location                   | LSOA code | LSOA name       | Crime type                              | Last outcome category     | ς ۸   |
| 23465456         | a 423f0f800    | 2014-11      | Essex Police            | Essex Police     | 0.918776  | 51.893455 | On or near Supermarket     | E01021704 | Colchester 022F | Shoplifting                             | Unable to prosecute susp  | . INL |
| 23465457         | 353dbb8a4      | 2014-11      | Essex Police            | Essex Police     | 0.918776  | 51.893455 | On or near Supermarket     | E01021704 | Colchester 022F | Shoplifting                             | Investigation complete; n | [NL   |
| 23465458         | 62d56fd94      | 2014-11      | Essex Police            | Essex Police     | 0.918776  | 51.893455 | On or near Supermarket     | E01021704 | Colchester 022F | Shoplifting                             | Court result unavailable  | [NL   |
| 23465459         | 6cf73ead4      | 2014-11      | Essex Police            | Essex Police     | 0.918776  | 51.893455 | On or near Supermarket     | E01021704 | Colchester 022F | Shoplifting                             | Investigation complete; n | [NL   |
| 23465460         | 249c7a4fb      | 2014-11      | Essex Police            | Essex Police     | 0.926682  | 51.894320 | On or near Supermarket     | E01021704 | Colchester 022F | Shoplifting                             | Investigation complete; n | [NL   |
| 23465461         | d469528ce      | 2014-11      | Essex Police            | Essex Police     | 0.918776  | 51.893455 | On or near Supermarket     | E01021704 | Colchester 022F | Vehicle crime                           | Investigation complete; n | [NL   |
| 23465462         | [Null]         | 2014-11      | Essex Police            | Essex Police     | 0.944599  | 51.892227 | On or near Heatley Way     | E01021705 | Colchester 022G | Anti-social behaviour                   | [Null]                    | [NL   |
| 23465463         | [Null]         | 2014-11      | Essex Police            | Essex Police     | 0.938092  | 51.895186 | On or near Hawthorn Avenue | E01021705 | Colchester 022G | Anti-social behaviour                   | [Null]                    | [NL   |
| 23465464         | [Null]         | 2014-11      | Essex Police            | Essex Police     | 0.942002  | 51.896303 | On or near Salary Close    | E01021705 | Colchester 022G | Anti-social behaviour                   | [Null]                    | [NL   |
| 23465465         | 2204eda0d      | 2014-11      | Essex Police            | Essex Police     | 0.950042  | 51.892765 | On or near Fulmar Close    | E01021705 | Colchester 022G | Burglary                                | Investigation complete; n | [NL   |
| 23465466         | 7203b8af2      | 2014-11      | Essex Police            | Essex Police     | 0.942002  | 51.896303 | On or near Salary Close    | E01021705 | Colchester 022G | Criminal damage and a                   | Investigation complete; n | [NL   |
| 23465467         | 5a49520ef      | 2014-11      | Essex Police            | Essex Police     | 0.949562  | 51.889872 | On or near Dunnock Way     | E01021705 | Colchester 022G | Vehicle crime                           | Investigation complete; n | [NL   |
| 23465468         | f053acce12     | 2014-11      | Essex Police            | Essex Police     | 0.938092  | 51.895186 | On or near Hawthorn Avenue | E01021705 | Colchester 022G | Violence and sexual off                 | Unable to prosecute susp  | . [NL |
| 23465469         | 1a7605871      | 2014-11      | Essex Police            | Essex Police     | 0.949562  | 51.889872 | On or near Dunnock Way     | E01021705 | Colchester 022G | Violence and sexual off                 | Unable to prosecute susp  | . [NL |
| 23465470         | [Null]         | 2014-11      | Essex Police            | Essex Police     | 0.926072  | 51.888507 | On or near Tabor Road      | E01021706 | Colchester 022H | Anti-social behaviour                   | [Null]                    | [NL   |
| 23465471         | [Null]         | 2014-11      | Essex Police            | Essex Police     | 0.921379  | 51.889874 | On or near Kerry Court     | E01021706 | Colchester 022H | Anti-social behaviour                   | [Null]                    | [NL   |
| 77466477         |                | 2014 11      | Press Parties           | P                | 0.000070  | C1 000707 |                            | 101001707 |                 | A 441 4 4 4 4 4 4 4 4 4 4 4 4 4 4 4 4 4 | n.c.m                     | 1.00  |

Below is a snippet taken from the results output when running the short workflow that can be seen above.

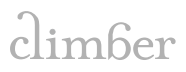

| Res | ults - Workflow - Mes | sages                                                                                                    |
|-----|-----------------------|----------------------------------------------------------------------------------------------------|
| :== | \rm 0 Errors  🔶 164   | 4 Conv Errors 🔥 0 Warnings 🔲 1 Messages 🔚 3880 Files 📶                                                         |
| •   | Tinput Data (2)       | 4960 records were read from "E:\Apps\CrimeApp Demo\Data Sources\Crime Data\2018-03-suffolk-street.csv"         |
|     | Tinput Data (2)       | 7616 records were read from "E:\Apps\CrimeApp Demo\Data Sources\Crime Data\2018-03-surrey-street.csv"          |
|     | Tinput Data (2)       | 11412 records were read from "E:\Apps\CrimeApp Demo\Data Sources\Crime Data\2018-03-sussex-street.csv"         |
|     | Tinput Data (2)       | 15216 records were read from "E:\Apps\CrimeApp Demo\Data Sources\Crime Data\2018-03-thames-valley-street.csv"  |
|     | Tinput Data (2)       | 4225 records were read from "E:\Apps\CrimeApp Demo\Data Sources\Crime Data\2018-03-warwickshire-street.csv"    |
|     | Tinput Data (2)       | 9748 records were read from "E:\Apps\CrimeApp Demo\Data Sources\Crime Data\2018-03-west-mercia-street.csv"     |
|     | Tinput Data (2)       | 23088 records were read from "E:\Apps\CrimeApp Demo\Data Sources\Crime Data\2018-03-west-midlands-street.csv"  |
|     | Tinput Data (2)       | 27674 records were read from "E:\Apps\CrimeApp Demo\Data Sources\Crime Data\2018-03-west-yorkshire-street.csv" |
|     |                       | **************************************                                                                         |

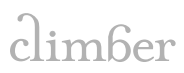

#### 3 Lower Layer Super Output Areas (LSOA) Area Mapping

Now that the data has been loaded into an Alteryx database format, we can work more efficiently with our data. The first set of transformations is to remove the redundant information in the dataset and map the regions of England that we want to use in our final analysis to the LSOA areas listed in the crime dataset. LSOAs are a geographic hierarchy designed to improve the reporting of small area statistics within England and Wales, though we are just using English areas in our sample.

Below is the workflow that we used to do these transformations. Initially there are two streams; the top stream which transforms the original raw data (in the .yxdb format we created in step one) by removing all redundant information; and the second stream which maps each area to its corresponding region.

The first stream simply loads the raw data in the .yxdb, removes any rows that do not have valid crime IDs or LSOA codes and creates a new field which states the actual area version (an area represented by English Districts, Unitary authority's and London Boroughs. For instance, the LSOA area of "Mansfield 013I" and "Newark and Sherwood 001A" become "Mansfield" and "Newark and Sherwood" respectively.

The second stream loads in the 'Local Authority District to Region Lookup in England ´ file which has a list of all areas and its corresponding regions within England (where a region is one the following: Greater London, South East, South West, West Midlands, North West, North East, Yorkshire and the Humber, East Midlands or East of England). Before joining these two streams, we need to create a lookup to change some area names to directly match the area names we created in the new field in the first stream. For example, we need to change all instances of "Bristol, City of" and "Kingston upon Hull, City of" to "Bristol" and "Kingston upon Hull". To do this we use a 'Text Input' tool to find and replace the affected area names using the 'Find Replace' tool. We can now take a copy of the new area names in the form of an Alteryx database file in case we want to use it against other datasets.

Now join the two streams together using the 'Join' tool on the new "Area" field, convert original string format into date format for Alteryx using the 'DateTime' parsing tool and grouping the data into a useable format using the 'Summarise' tool.

| Results - Summarize (23) - Output |               |               |                 |                                                         |                 |         |  |  |  |
|-----------------------------------|---------------|---------------|-----------------|---------------------------------------------------------|-----------------|---------|--|--|--|
|                                   | 5 of 5 Fields | 🕶 🖌 🛛 Cell Vi | ewer 🕶 🕇 🗍      | * 10,803 of 298,632 records displayed (partial results) |                 |         |  |  |  |
|                                   | Record #      | Date          | Region          | Area                                                    | Crime type      | #Crimes |  |  |  |
|                                   | 5661          | 2012-01-01    | East of England | Bedford                                                 | Other theft     | 132     |  |  |  |
|                                   | 5662          | 2012-01-01    | East of England | Bedford                                                 | Public disorder | 31      |  |  |  |
|                                   | 5663          | 2012-01-01    | East of England | Bedford                                                 | Robbery         | 15      |  |  |  |
|                                   | 5664          | 2012-01-01    | East of England | Bedford                                                 | Shoplifting     | 83      |  |  |  |
|                                   | 5665          | 2012-01-01    | East of England | Bedford                                                 | Vehicle crime   | 77      |  |  |  |
|                                   | 5666          | 2012-01-01    | East of England | Bedford                                                 | Violent crime   | 161     |  |  |  |
|                                   | 5667          | 2012-01-01    | East of England | Braintree                                               | Burglary        | 93      |  |  |  |
|                                   | 5668          | 2012-01-01    | East of England | Braintree                                               | Criminal dama   | 78      |  |  |  |
|                                   | 5669          | 2012-01-01    | East of England | Braintree                                               | Drugs           | 15      |  |  |  |
|                                   | 5670          | 2012-01-01    | East of England | Braintree                                               | Other crime     | 26      |  |  |  |
|                                   | 5671          | 2012-01-01    | East of England | Braintree                                               | Other theft     | 81      |  |  |  |

The last step in this stage is to load the transformed data shown above into a new Alteryx database file '2b. Input data mapped to Regions.yxdb'.

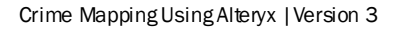

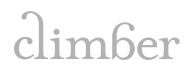

#### 4 Crime Type Mapping

The next stage is a short one that groups existing crime types to our new crime groups for our final analysis. This is to counter the effects of changes in crime recording; such as reclassifications associated with legal enquiries and modern updates that happen over the years, for example new offences such as 'causing serious injury by dangerous driving' were added to the Homicide crime type in April 2013 or Action Fraud taking over the recording of fraud offences on behalf of individual police forces.

Create a 'Text Input' tool with our new mapping and use the 'Find Replace' tool to replace the relevant field from the '2b. Input data mapped to Regions' file we created at the end of the last stage. To finish off this stage we create a new Alteryx database file titled '3. Crime type re-mapping'.

| Crime type                   | Climber Crime Grouping |
|------------------------------|------------------------|
| Anti-social behaviour        | Non-violent crime      |
| Bicycle theft                | Theft                  |
| Burglary                     | Theft                  |
| Criminal damage and arson    | Violent crime          |
| Drugs                        | Non-violent crime      |
| Other crime                  | Non-violent crime      |
| Other theft                  | Theft                  |
| Possession of weapons        | Violent crime          |
| Public disorder and weapons  | Violent crime          |
| Public order                 | Non-violent crime      |
| Robbery                      | Theft                  |
| Shoplifting                  | Theft                  |
| Theft from the person        | Theft                  |
| Vehicle crime                | Non-violent crime      |
| Violence and sexual offences | Violent crime          |
| Violent crime                | Violent crime          |

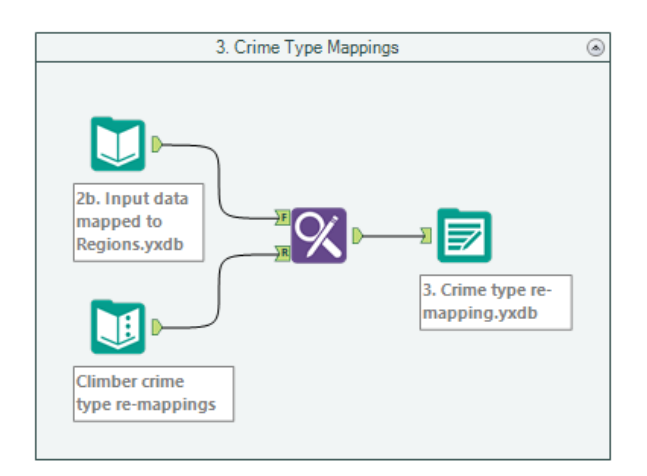

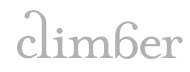

#### 5 Filling in Zeroes

Before we can forecast our data, we need to ensure that there are no missing fields. Reducing the number of crime groups in the last stage made it more unlikely that some areas didn't have a single crime in a certain group, playing around with the data we found that there are some instances where no crime was recorded in a particular month. We need to add a 0 in the rows where a crime ID was not present.

There are many ways to do this final transformation, one of which is shown in the workflow below where we have opted to use a cartesian join. We have used three different 'Summarise' tools each listing the distinct values for "Date", "Area and Region", and "Crime Type" in our data. We join these together in two steps using two "Append Fields" tools and assigning each with a value of 0 crimes. We then use a summarise tool with the '3. Crime type re-mapping.yxdb' data imported to create a similar data structure format to the cartesian join we just processed. The "Union" tool is used to combine the two steps together, essentially adding one set on top of the other. We then use another summarise tool to group the data so we are left with a dataset containing all the original data, and new rows for areas where there were no associated crime IDs (with a new crime count of 0 for each of those rows).

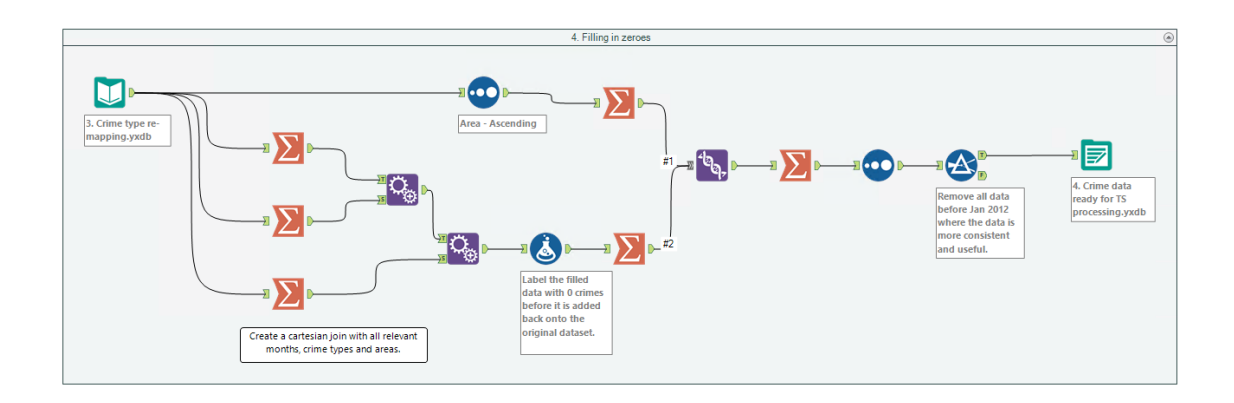

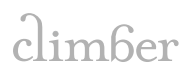

#### 6 Time Series

Now we have reached the forecasting stage. All the transformations to our data have been done so we are now able to process it using the "Time Series" tools that Alteryx has. Before we use the tools, we take out the 2018 data (currently only January, February and March are available) which we will use to check against our forecast.

There are two options, to either run our time series using the "ARIMA" (Auto-Regressive Integrated Moving Average) tool or the "ETS" tool (Exponential Smoothing). At a high level, "ARIMA" utilises the moving average for its forecasting and can estimate a time series model either as a univariate model or one that includes covariates (additional fields which serve as predictors). ETS estimates a time series forecast by using a weighted average on past observations. Increasing weight is given to more recent values. ETS is also able to account for three different components of time series forecasting: seasonality, level and trend. Both ARIMA and ETS have their individual benefits for model suitability (detailed differences will be found in a future post), and we ran both models to test their suitability for our crime groups.

As mentioned, the native tools we would use are the "ARIMA" and "ETS" to run the time series and then the "TS Forecast" for the forecasting, but since we want to run these for more than one group we need to use the "TS Model Factory" and "TS Forecast Factory" which can be found in the Alteryx gallery (https://gallery.alteryx.com).

The "TS Model Factory tool" first estimates the time series model for multiple groups using either "ARIMA" or "ETS" as configured. If using "ARIMA" you can use covariates (predictors) for the model estimation. You can configure a target field to forecast and the grouping field. You can input the time period type depending on whether your data is monthly or hourly for instance and can define a set starting period. The "TS Forecast Factory" tool then provides the forecasts for your models for a user-specified number of future periods. It allows you to configure different confident level percentages to give you upper and lower confidence bounds. For each confidence level, the expected probability that the true value will fall within the provided bounds corresponds to the confidence level percentage. The confidence level describes a level of uncertainty associated with the interval estimate, so using a typical confidence interval of 95% we can say that using the same method of modelling for a different sample set would yield the results to fall within the interval estimates 95% of the time.

The process for running either version is essentially the same when using the "TS Model Factory", but involves a different configuration for each.

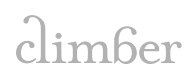

| *<br>?<br>? | Model Configuration<br>Type of Time Series Model                                                                                                    |         |                                 |    |                  |                             |
|-------------|----------------------------------------------------------------------------------------------------|---------|---------------------------------|----|------------------|-----------------------------|
| 3<br>2<br>2 | Type of Time Series Model                                                                                                    |         |                                 |    |                  |                             |
| 8           |                                                                                                    |         |                                 |    |                  |                             |
| 9           | O ARIMA                                                                                                    |         |                                 |    |                  |                             |
|             | 0.575                                                                                                    |         |                                 |    |                  |                             |
|             | () EIS                                                                                                    |         |                                 |    |                  |                             |
|             | Select the target field                                                                                                    |         |                                 |    |                  |                             |
|             | #Crimes                                                                                                    |         |                                 |    |                  |                             |
|             | Select the grouping field                                                                                                    |         |                                 |    |                  |                             |
|             | Кеу                                                                                                    |         |                                 |    |                  |                             |
|             | Time period type                                                                                                    |         |                                 |    |                  |                             |
|             | O Hourly                                                                                                    |         |                                 |    |                  |                             |
|             | O Daily (all days)                                                                                                    |         |                                 |    |                  |                             |
|             | <ul> <li>Daily (weekdays)</li> </ul>                                                                                                    |         |                                 |    |                  |                             |
|             | () Weekly                                                                                                    |         |                                 |    |                  |                             |
|             | Monthly                                                                                                    |         |                                 |    |                  |                             |
|             | O Quarterly                                                                                                    |         |                                 |    |                  |                             |
|             | O Annually                                                                                                    |         |                                 |    |                  |                             |
|             | Other                                                                                                    |         |                                 |    |                  |                             |
|             | The year the series starts<br>2012<br>The week, month (numeric), or quarter of the series<br>start                                                                                                    |         |                                 |    |                  |                             |
|             |                                                                                                    |         |                                 |    |                  |                             |
|             | Configuration The field name for the point forecast ETS forecast The percentage value of the larger confidence interval 95 The percentage value of the smaller confidence interval 80 The number of future periods to forecast (assuming no covariates in model) | ]       |                                 |    |                  |                             |
|             | β6 <del>•</del>                                                                                                    |         |                                 |    |                  |                             |
|             |                                                                                                    | 5a. Tim | e Series ETS                    |    |                  |                             |
| 4. (<br>rea | Crime data<br>ady for TS<br>ocessing.vxdb                                                                                                    |         | reate a key to<br>roup the data | -1 | ─_ <b>, ()</b> ® | Sa. Time Series<br>ETS.yxdb |

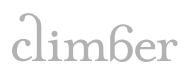

#### 7 Validation

Having run both "ARIMA" and "ETS" models, allows us to compare our forecasted data to real life data for 2018, which was excluded from our forecasting. There are two streams in our workflow; the top workflow pulling in '5a. Time Series ETS.yxdb' which was created in the last stage, and '4. Crime data ready for TS processing.yxdb' which was the historical crime data that we transformed and saved as an Alteryx data file. Both are then reduced to include the first three months of 2018 and joined using a new key so we can calculate the error between the actual and forecasted values.

We run this workflow twice, once for "ETS" forecasted data and once for "ARIMA" forecasted data.

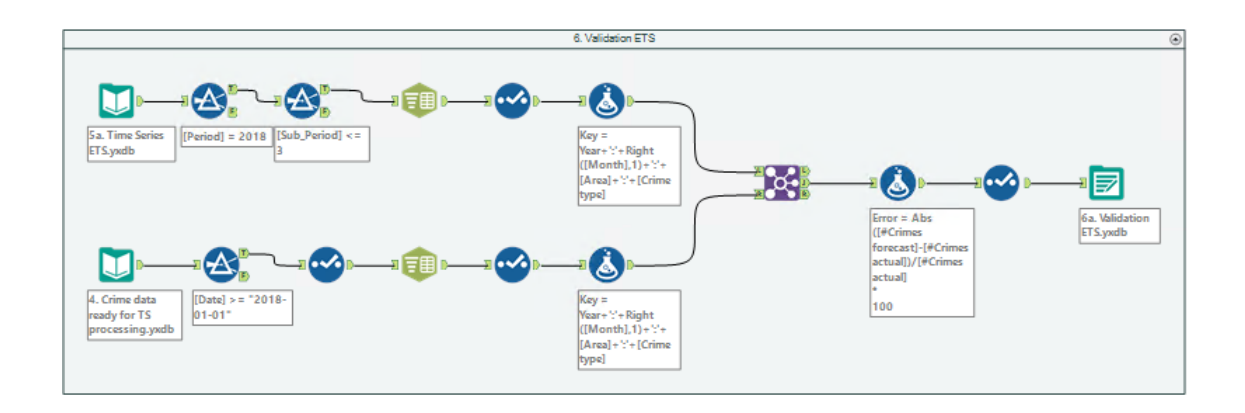

Once our workflows have run, we summarise the data to see how the forecast did against different groups.

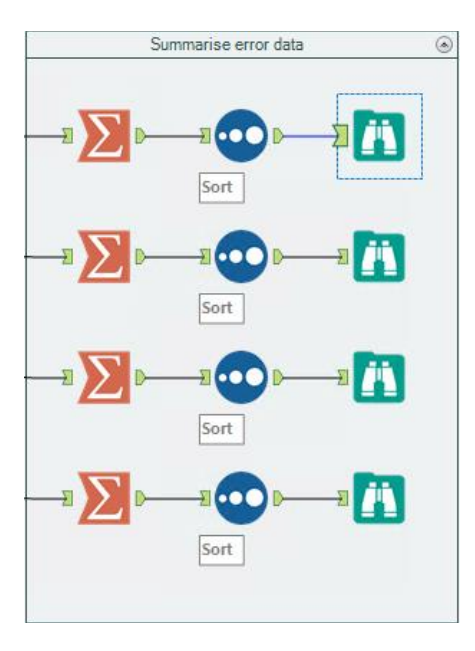

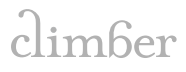

Errors across the different regions:

| Record # | Region                   | Avg_Error |
|----------|--------------------------|-----------|
| 1        | East Midlands            | 13.243374 |
| 2        | East of England          | 11.625746 |
| 3        | London                   | 8.067116  |
| 4        | North East               | 9.832644  |
| 5        | North West               | 11.957021 |
| 6        | South East               | 12.376038 |
| 7        | South West               | 15.177387 |
| 8        | West Midlands            | 13.486246 |
| 9        | Yorkshire and The Humber | 10.77419  |

 $\mbox{Error}$  against our "ETS" model was shown to be 12.2%, suggesting our forecasts are 87.8% accurate:

| Record # | Avg_Error |  |
|----------|-----------|--|
| 1        | 12.204109 |  |

Error against our "ARIMA" model was shown to be 12.1%, suggesting our forecasts are 87.9% accurate:

| Record # | Avg_Error |  |
|----------|-----------|--|
| 1        | 12.103671 |  |

Since we found that the "ARIMA" model performed slighly better than our "ETS" model, we decide that we will use that data for our analysis.

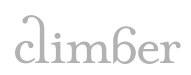

#### 8 Exporting the Data to Qlik Sense

We need to produce a single table with the data that we need to conduct an in-depth analysis of crime using Qlik Sense. To do this we pull in the same Alteryx data files as we did in the last stage, '5a. Time Series ETS.yxdb' and '4. Crime data ready for TS processing.yxdb' (note we are note using a validation set as that was more to understand our models better). The first stream pulls in the transformed historical data and adds a new flag to indicate that it is historic data. The second stream pulls in the forecasted data and adds a flag to indicate that it is forecast data. Before we combine the two streams, we import the "2a. LSOA Area mappings.yxdb" file back to map regions back to areas, which we previously lost whilst performing the time series model as it can only be used to group against a single field. Once the data is combined we use a "Select" tool to rename and reorder our fields and then a "Sort" tool to sort our data as necessary. We then use an "Output" tool to indicate that we would like to output the data as a QlikView data exchange format (.QVX) as described in Alteryx to enable an efficient import into Qlik Sense.

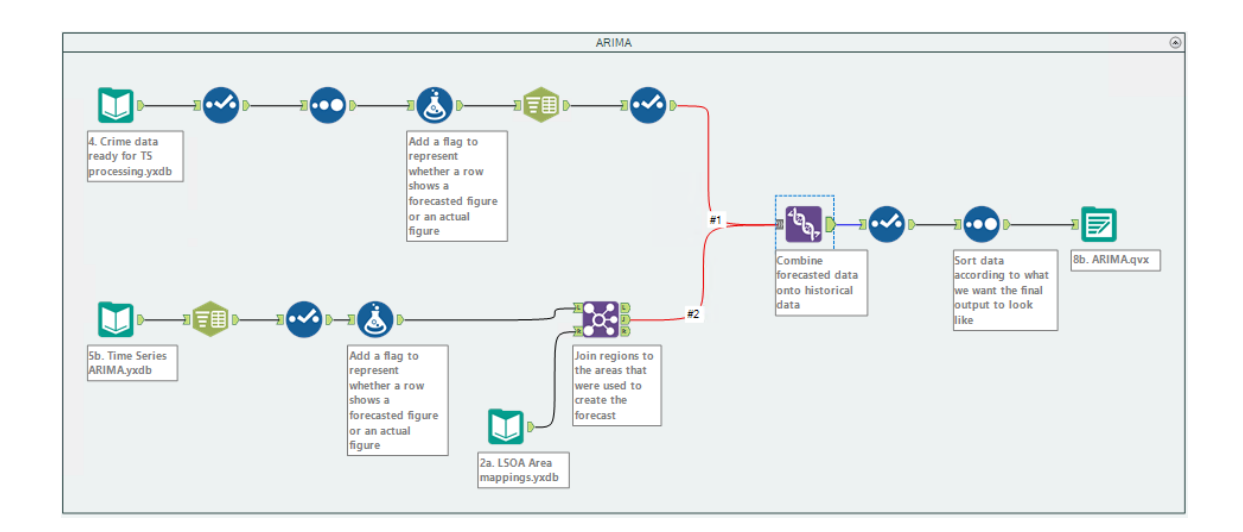

#### 9 Demographics Data

To enrich our crime analysis, we have included an additional dataset. We used demographic data for England, broken down by age and sex for each LSOA. Using Alteryx, we created workflows to extract data for 2012 to 2016. We use the 2016 data to estimate each year onwards as that data has not yet been released. Similar to the approach we took for the crime data, our first stage involved the use of imported the raw data for each year and creating an Alteryx data file for more efficient transformations at the next stage. Unfortunately, since the data was different in each sheet, we would have to use multiple files.

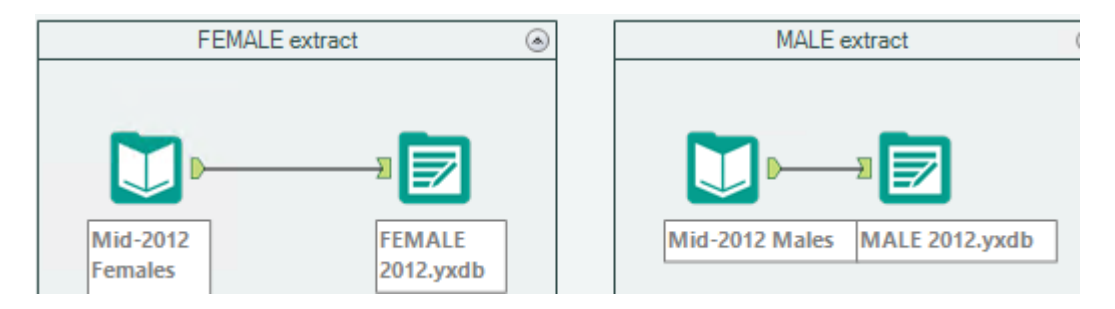

Below is an example of the raw data. We know this isn't a simple flat file and it's not ideal for analysis as it is, especially as we want to enhance our crime forecasts with it. Fortunately for us, Alteryx is proficient at data preparation and can quickly build a workflow to transform the data that's useable.

|    | A           | В             | С                             | D            | E         | F         | G          | Н           |       | J     | K     | L     | М     | N     | 0     |
|----|-------------|---------------|-------------------------------|--------------|-----------|-----------|------------|-------------|-------|-------|-------|-------|-------|-------|-------|
| 1  | Mid-2015 Lo | wer Layer Sup | er Output Area population est | imates for E | ngland an | d Wales ( | Supporting | j Informati | on)   |       |       |       |       |       |       |
| 2  | Single Year | of Age, Males |                               |              |           |           |            |             |       |       |       |       |       |       |       |
| 3  |             |               |                               |              |           |           |            |             |       |       |       |       |       |       |       |
| 4  | Area Codes  | Area Names    |                               | All Ages     | 0         | 1         | 2          | 3           | 4     | 5     | 6     | 7     | 8     | 9     | 10    |
| 5  | E06000047   | County Durha  | n                             | 255,299      | 2,715     | 2,890     | 2,994      | 2,985       | 3,104 | 3,014 | 2,917 | 2,986 | 2,955 | 2,834 | 2,780 |
| 6  | E01020634   | Cou           | nty Durham 001A               | 745          | 15        | 11        | 10         | 11          | 12    | 7     | 6     | 8     | 9     | 6     | 8     |
| 7  | E01020635   | Cou           | nty Durham 001B               | 649          | 3         | 8         | 13         | 2           | 8     | 4     | 8     | 8     | 5     | 4     | 4     |
| 8  | E01020636   | Cou           | nty Durham 001C               | 864          | 13        | 6         | 7          | 18          | 16    | 15    | 16    | 12    | 11    | 14    | 6     |
| 9  | E01020654   | Cour          | nty Durham 001D               | 921          | 9         | 14        | 15         | 8           | 21    | 13    | 9     | 11    | 15    | 10    | 9     |
| 10 | E01020676   | Cour          | nty Durham 001E               | 738          | 9         | 6         | 8          | 7           | 11    | 6     | 8     | 8     | 3     | 7     | 6     |

We load in the Alteryx database files we just created, and using the "Select" tool remove any fields we don't need. We then use the "Sample" tool to remove the first three rows followed by the "Dynamic Rename" tool to embed the labels as our field headers. We now need to transpose the data from row D onwards to ensure it catches all the ages in the format needed. We join a new mappings file to ensure to get the correct areas based on each LSOA which we join the demographic data to, and finally create two new fields defining the year and gender, and creating another Alteryx database file for each input file.

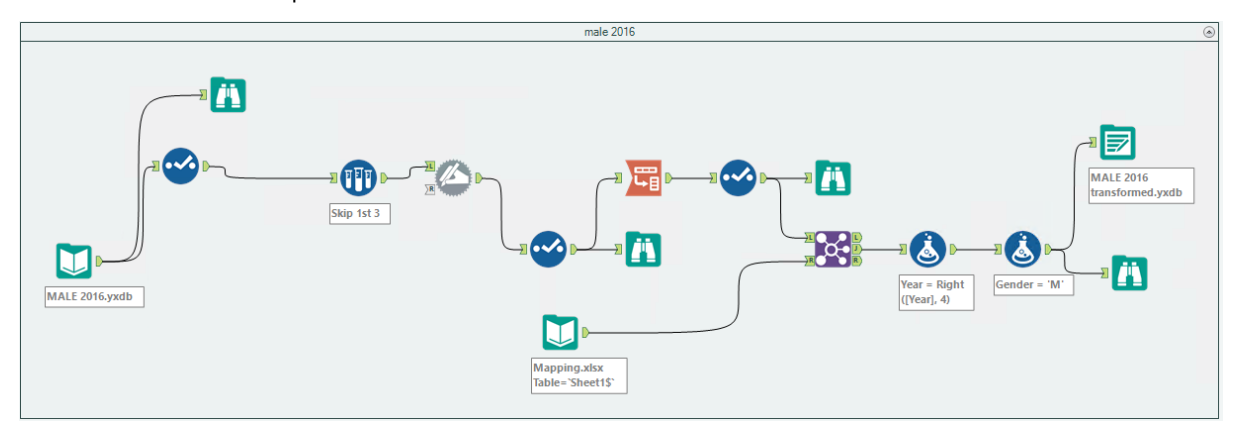

climber

Now to tidy up the table. Group the ages according to age bands required and reduce the data into a useable number of rows by using the "Summarise" tool, before exporting to the .QXV format for Qlik Sense. We also take the Alteryx database file version to use later.

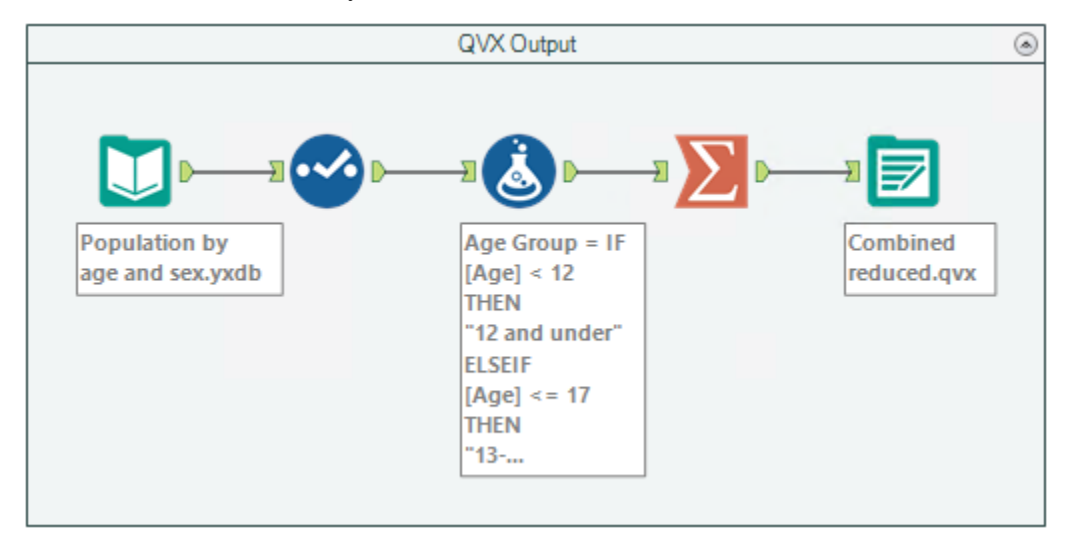

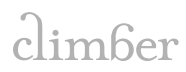

#### **10 Cluster Analysis**

To further enrich the data, we add another element to our crime forecasts using predictive grouping. We use the Indices of Deprivation 2015 [6] to provide a set of relative measures of deprivation for small areas (Lower-layer Super Output Areas) across England, based on seven different domains of deprivation:

- Income Deprivation
- Employment Deprivation
- Education, Skills and Training Deprivation
- Health Deprivation and Disability
- Crime
- Barriers to Housing and Services
- Living Environment Deprivation

Each of these domains are based on a basket of indicators. As far as possible, each indicator is based on data from the most recent time point available. For our purposes, we use the latest data from the English indices of deprivation 2015 and use them for the following years.

We take the indicators for each domain, excluding crime as that's what we are forecasting, and use it for our clustering analysis. To do this effectively, we need to find out which of these factors are more likely to impact crime and exclude those that do not.

Before we do this, we need to join up the appropriate data to do this using some of the Alteryx database files we have used previously. The first stream imports 'Combined reduced.yxdb' which comes from the previous stage and has the population data by area for each age group and gender.

We then use a series of "Cross Tab" and "Summarise" tools to create fields detailing the number of people of each age group and gender for each area. We use this to create new fields detailing these figures as a percentage and remove the absolute numbers.

The second stream imports a new file detailing the 2015 Deprivation scores which we have assumed to be the same for 2017. We clean the data using a "Data Cleansing" tool and use a "Find Replace" tool in a similar fashion to stage 2 to ensure the area labels are consistent. We then join this data to our historical crime data file (4. Crime data ready for TS processing.yxdb) and join this new combined dataset to the first stream mentioned above. The result is a dataset that includes the number of crimes for each area, the indicators for each deprivation domain as listed previously and the percentage of each age group by gender, which we export as an Alteryx database file called 'Combined Indices and Groupings.yxdb'.

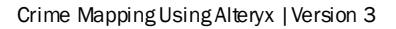

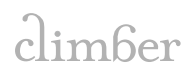

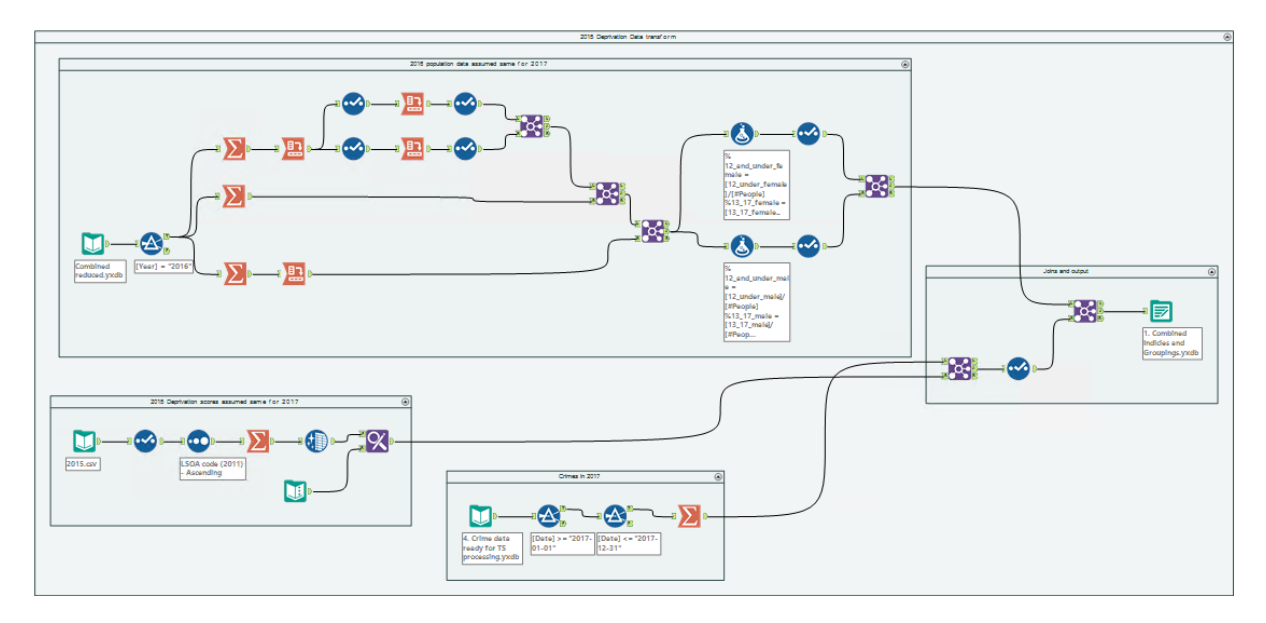

Association Analysis

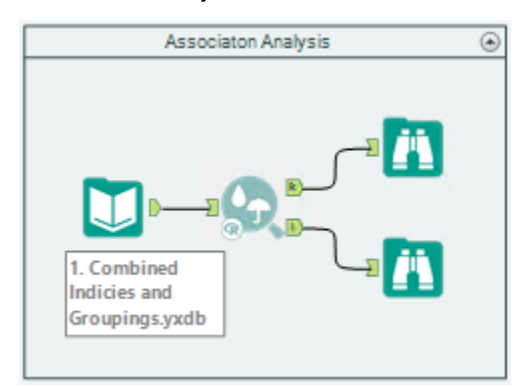

The next stage is to understand which of those fields has the biggest effect on the number of crimes in each area. We can find this easily using the "Association Analysis" tool:

| Assoc             | iation Analysis (11) - Configuration                                                                                                    | <b>-</b> 4 |
|-------------------|----------------------------------------------------------------------------------------------------|------------|
| *                 | Configuration                                                                                                    |            |
| (?)<br>(*)<br>(*) | Target a field for more detailed analysis Target field  #Crimes The target field should be numeric or binary categorical (e.g., yes/no). The target level of interest if the target field is binary categorical (e.g., yes)                                                                 | ~          |
|                   | Fields (select two or more)  #Crimes  Aug_Income Score (rate)  Aug_Income Score (rate)                                                                                                    | All None   |
|                   | Arg_Tream Control Tendent and Services Score     Arg_Enters to Housing and Services Score     Arg_Living Environment Score     Arg_Income Deprivation Affecting Children Index (IDACI) Score (rate)     Arg_Children and Young People Sub-domain Score     Arg_Adut Skills Sub-domain Score | ~          |
|                   | Measure of association  Pearson product-moment correlation  Spearman rank-order correlation  Hoeffding's D statistic                                                                                                    |            |

By selecting the target field as the number of crimes, we can use the remaining fields to determine whether there is a (bivariate) association between those fields and the number of crimes.

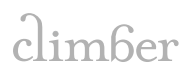

The output shows the following, where the left image is a correlation matrix (blue represents -1 and red represents +1) and the right image details the actual correlation values.

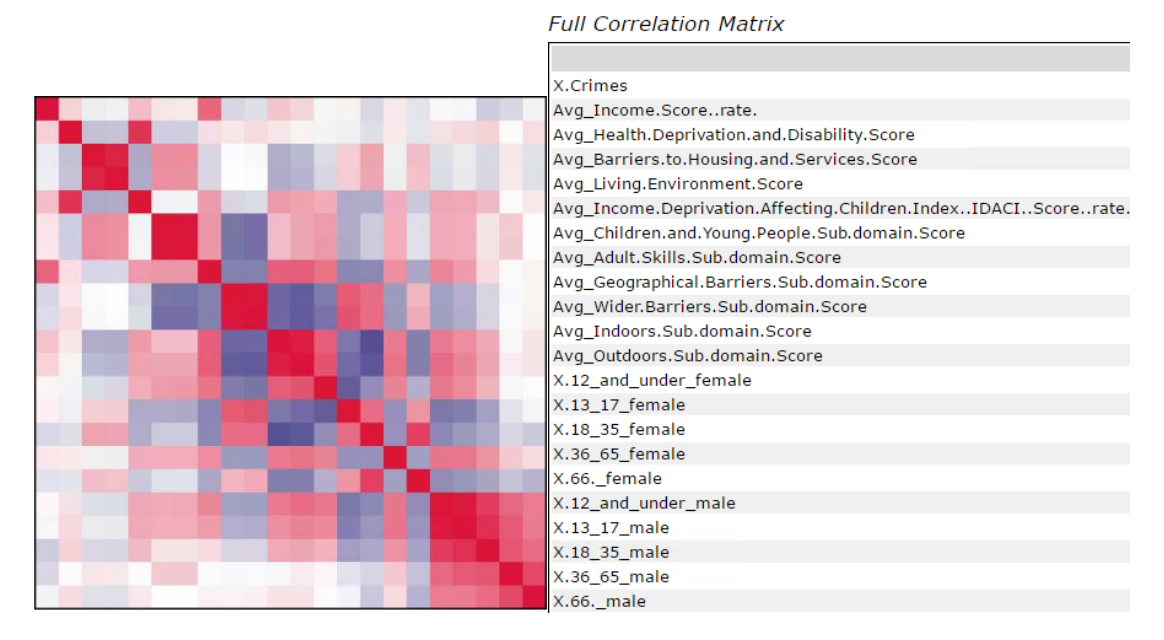

We have decided to use values over 0.5 which suggests a good correlation with crime numbers moving forward for our clustering analysis. This leaves us with the following fields:

- Income score rate
- Income deprivation affecting children index
- Outdoors score
- % of people age 18 to 35 female
- % of people age 18 to 35 male

There is an option here to reduce the number of variables from the five above further if we like. The benefit of having lower, more correlated variables to use is that they have more control over how the model performs. An excessive number of variables can easily result in decreased model accuracy. Because of this, we have decided to use

- Contents
- No table of contents entries found.
- the two variables which show the greatest correlation.
- K-Centroids diagnostics

It should be mentioned that predictive grouping is a topic that is worth following more in its own right and we briefly describe how it is used in this section, with the intention of a possible future post where we can discuss it in greater detail.

K-Centroids represent a class of algorithms for doing what is known as partitioning cluster analysis. These methods work by taking the records in a database and dividing (partitioning) them into the "best" K groups based on some criteria. Nearly all the partitioning cluster analysis methods accomplish their objective by basing cluster membership on the proximity of each record to one of K points (or "centroids") in the data. The objective of these clustering algorithms is to find the location

climber

of the centroids that optimises some criteria with respect to the distance between the centroid of a cluster and the points assigned to that cluster for a pre-specified number of clusters in the data. [7]

| K-Centroids diagnostics     | ( |
|-----------------------------|---|
| <b>P1.</b>                  |   |
|                             |   |
| 1. Combined<br>Indicies and |   |
|                             |   |

At a high level, the "K-Centroids Diagnostic" tool is designed to allow the user to assess the appropriate number of clusters to specify given the data and the selected clustering algorithm (K-Means, K-Medians, or Neural Gas). We use the fields listed above, select standardisation to standardise the scores, select a clustering method (we will use K-Means in this example) and select our bound of clusters to consider using the minimum and maximum options.

| K-Cen | troids Diagnostics (23) - Configuration                              | <b>т</b> џ |
|-------|----------------------------------------------------------------------|------------|
| **    | Configuration Graphics Options                                       |            |
| 3     | Fields (select two or more)                                          | All None   |
| 0     | #Crimes                                                              | ^          |
| 0     | Avg_Income Score (rate)                                              |            |
|       | Avg_Health Deprivation and Disability Score                          |            |
|       | Avg_Living Environment Score                                         |            |
|       | Avg_Income Deprivation Affecting Children Index (IDACI) Score (rate) |            |
|       | Avg_Children and Young People Sub-domain Score                       |            |
|       | Avg_Adult Skills Sub-domain Score                                    | *          |
|       | Standardize the fields                                               |            |
|       | z-score                                                              |            |
|       |                                                                      |            |
|       | O onit interval                                                      |            |
|       | Clustering method                                                    |            |
|       | K-Means                                                              |            |
|       |                                                                      |            |
|       | ○ K-Medians                                                          |            |
|       | O Neural Gas                                                         |            |
|       |                                                                      |            |
|       | Minimum number of clusters                                           |            |
|       | 2                                                                    |            |
|       | Maximum number of clusters                                           |            |
|       | 6                                                                    |            |
|       | Pootstran replicates                                                 |            |
|       |                                                                      |            |
|       |                                                                      |            |
|       | Number of starting seeds                                             |            |
|       |                                                                      |            |

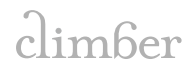

After running the tool, we can see the following charts in the browse tool. We can use both indices to determine the number of clusters that we should use.

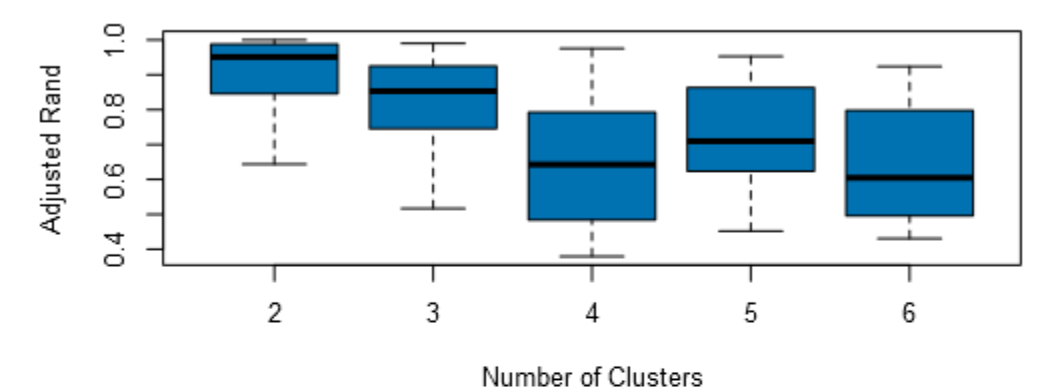

#### Adjusted Rand Indices

Calinski-Harabasz Indices

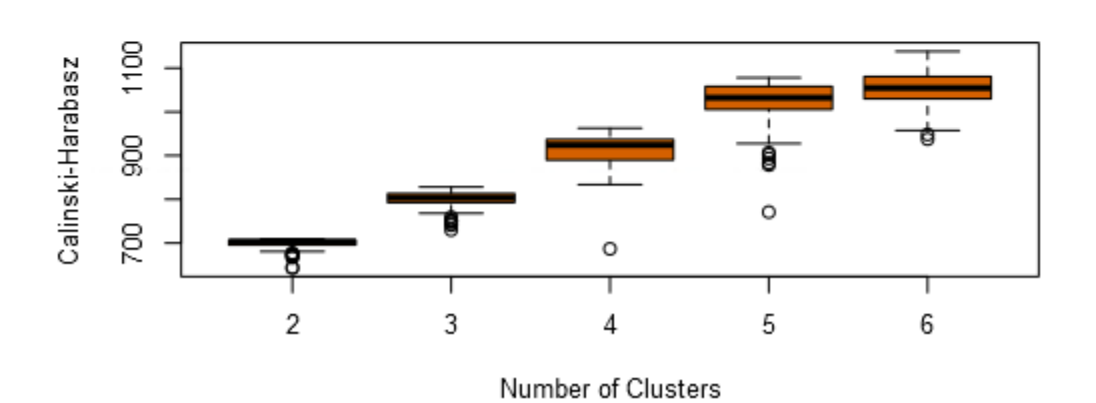

Simply, the preferred number of clusters based on each measure corresponds to one with the highest mean and median of the solutions compared. We can choose the number of clusters that seems like the best fit to this condition. As we would like to group our areas by more than two clusters, an observation that we follow with is that five clusters have a reasonably high mean in the Rand Index and the highest mean in the Calinski–Harabasz index when compared to the other options. It is therefore reasonable to suggest that using five clusters is the way forward.

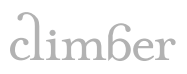

#### 11 K-Centroids Cluster Analysis

Now that we know the number of clusters that we want to use, we can use the "K-Centroids Cluster Analysis" tool. Note that we are still using the 'Combined Indices and Groupings.yxdb' file as we have not made any transformations.

First, we "K-Centroids Cluster Analysis" tool to our data and we notice that the configuration is very similar to that of the "K-Centroids Diagnostic" tool, except instead of selecting an upper and lower cluster bound we now input the number of clusters that we want instead.

| K-Cen | troids Cluster Analysis (1) - Configuration                            | т ф      |
|-------|------------------------------------------------------------------------|----------|
| ~     | Configuration Plot Options Graphics Options                            |          |
| 3     | Solution name                                                          |          |
| 0     | Crime clusters                                                         |          |
| 0     | Fields (select two or more)                                            | All None |
|       | #Crimes                                                                | ^        |
|       | Avg_Income Score (rate)                                                |          |
|       | Avg_Health Deprivation and Disability Score                            |          |
|       | Avg_banlets to housing and services score                              |          |
|       | ✓ Avg_Income Deprivation Affecting Children Index (IDACI) Score (rate) |          |
|       | Avg_Children and Young People Sub-domain Score                         |          |
|       | Avg_Adult Skills Sub-domain Score                                      | ¥        |
|       | Standardize the fields                                                 |          |
|       | z-score                                                                |          |
|       | O Unit interval                                                        |          |
|       | Clustering method                                                      |          |
|       | K-Means                                                                |          |
|       | ○ K-Medians                                                            |          |
|       | O Neural Gas                                                           |          |
|       | Number of clusters                                                     |          |
|       | 5                                                                      |          |
|       | Number of starting seeds                                               |          |
|       | 10                                                                     |          |
|       |                                                                        |          |

This will create a field that assigns each area to a cluster numbered between 1 and 5 based on the algorithm. We then attach this data to the "Append Cluster" tool which appends the field to the original data that we used, so there is a new column which indicates the cluster group for each area alongside the rest of the data. We then use the "Summarise" tool to regroup and remove the information we no longer need (the predictor fields) before exporting the file in the .QVX format for Qlik Sense.

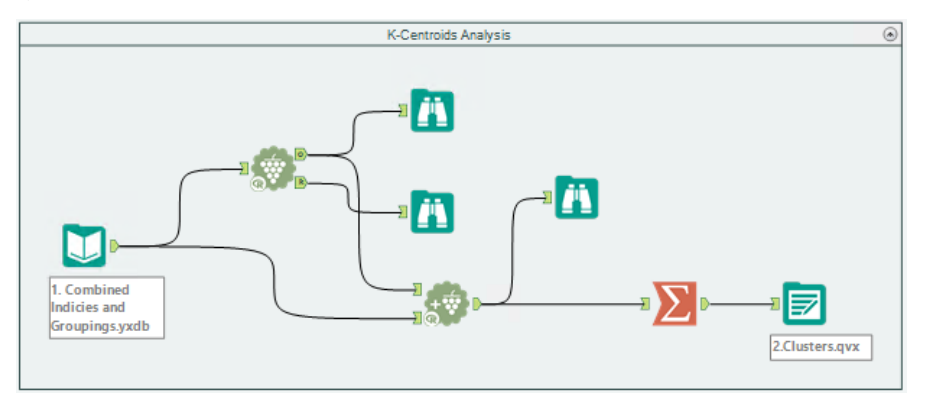

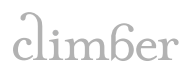

### 12 Crime App – Qlik Sense

We loaded in all the relevant files into Qlik Sense including the KML files for the maps ([3],[4]) and below you will find the two screens that we have created. The first showcasing our initial results and the second a presentation of our forecasting.

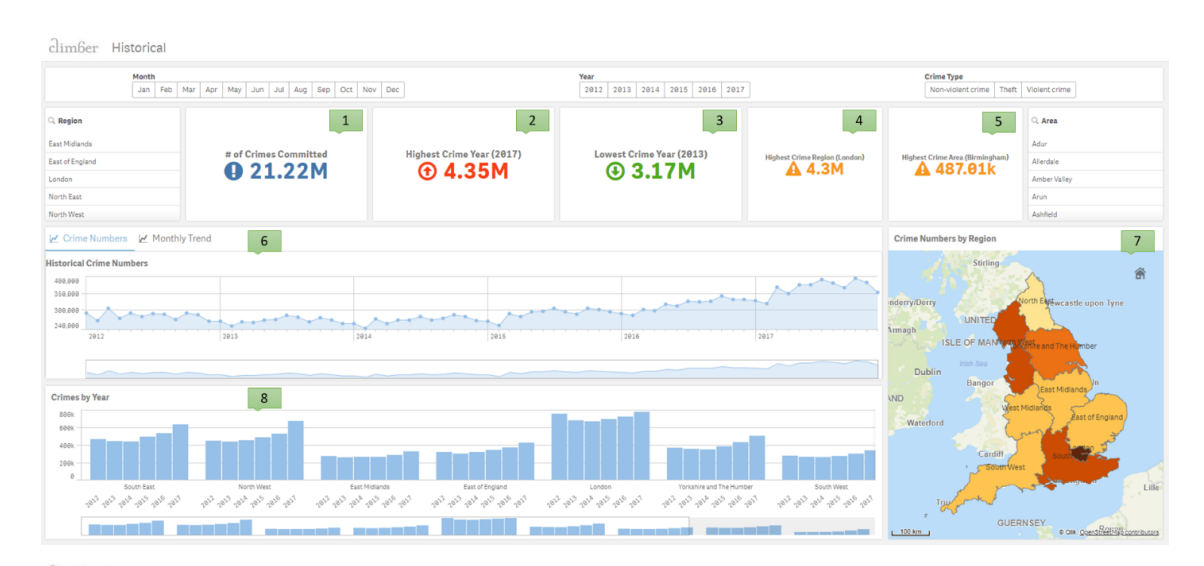

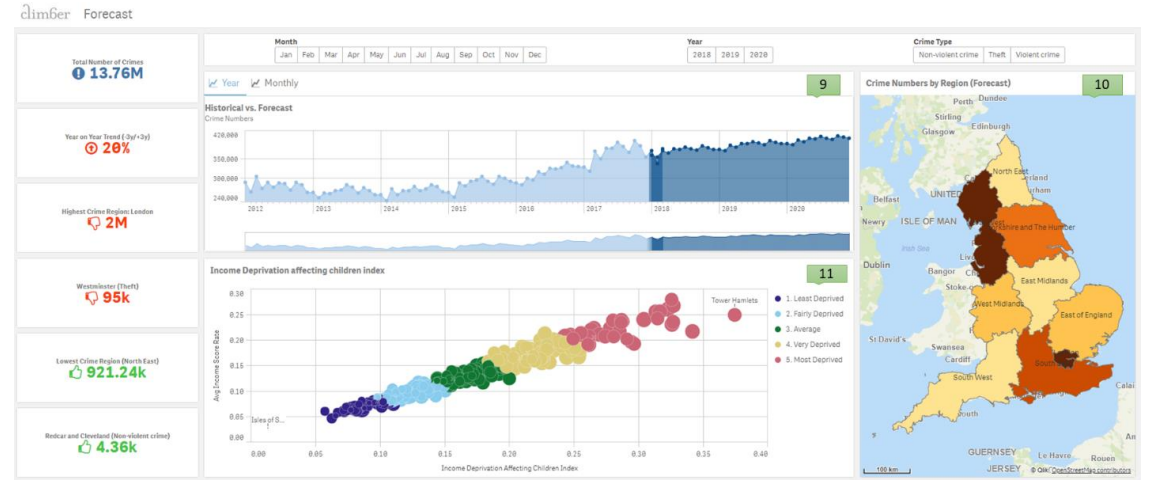

| Visualisation<br>Number | Description                                                                 |
|-------------------------|-----------------------------------------------------------------------------|
| 1                       | The total number of crimes committed between January 2012 and December 2017 |
| 2                       | The year which contained the highest number of crimes                       |
| 3                       | The year which contained the lowest number of crimes                        |
| 4                       | The region with the highest number of crimes                                |
| 5                       | The area with the highest number of crimes                                  |
| 6                       | The crime trend between January 2012 and December 2017                      |

| 7  | A map coloured by the number of historical crimes within each region. The darker colours represent a greater number of crimes                                                                                                    |  |
|----|----------------------------------------------------------------------------------------------------|--|
| 8  | The total number of crimes each year between January 2012 and December 2017 for each region                                                                                                    |  |
| 9  | The crime trend between January 2012 and December 2017 and the forecasted trend between January 2018 and December 2020. The darker strip represents the difference between our forecast for January – March 2018 compared to the real data                                                     |  |
| 10 | A map coloured by the number of forecasted crimes within each region. The darker colours represent a greater number of crimes                                                                                                    |  |
| 11 | A scatter plot showing the average income score rate and the income deprivation<br>affecting children index score for each area. The size of each bubble represents<br>the number of crimes in each area and each colour represents its cluster group,<br>from least deprived to most deprived |  |

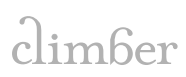

### 13 Alteryx Tools

Below is the complete list of the tools that was used within  $\ensuremath{\mathsf{Alteryx}}$ 

| Tool Group          | ΤοοΙ                         |
|---------------------|------------------------------|
| In/Out              | Browse                       |
|                     | Input Data                   |
|                     | Output Data                  |
|                     | Text Input                   |
| Preparation         | Data Cleansing               |
|                     | Filter                       |
|                     | Formula                      |
|                     | Sample                       |
|                     | Select                       |
|                     | Sort                         |
|                     | Unique                       |
| Join                | Append Fields                |
|                     | Find Replace                 |
|                     | Join                         |
|                     | Union                        |
| Parse               | DateTime                     |
|                     | Text to Columns              |
| Transform           | Cross Tab                    |
|                     | Summarise                    |
|                     | Transpose                    |
| Data Investigation  | Association Analysis         |
| Time Series         | TS Model Factory             |
|                     | TS Forecast Factory          |
| Predictive Grouping | Append Cluster               |
|                     | K-Centroids Cluster Analysis |
|                     | K-Centroids Diagnostics      |
| Developer           | Dynamic Input                |

#### 14 Data Sources

[1] All crime data

https://data.police.uk/data/

[2] Local Authority District to Region (December 2016) Lookup in England

http://geoportal.statistics.gov.uk/datasets/local-authority-district-to-region-december-2016-lookupin-england

[3] KML for areas - English Districts, UAs and London Boroughs, 2011 https://borders.ukdataservice.ac.uk/easy\_download\_data.html?data=England\_lad\_2011

[4] KML for regions - Regions (December 2017) Ultra Generalised Clipped Boundaries in England <u>http://geoportal.statistics.gov.uk/datasets/regions-december-2017-ultra-generalised-clipped-boundaries-in-england</u>

[5] Demographics data - Lower Super Output Area Mid-Year Population Estimates <u>https://www.ons.gov.uk/peoplepopulationandcommunity/populationandmigration/populationestimates</u> <u>ates/datasets/lowersuperoutputareamidyearpopulationestimates</u>

[6] English indices of deprivation 2015

https://www.gov.uk/government/statistics/english-indices-of-deprivation-2015

[7] Alteryx reference manual https://help.alteryx.com/11.0/index.htm

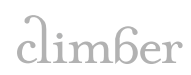